## **III** - Inscrivez votre/vos Enfant(s) aux repas

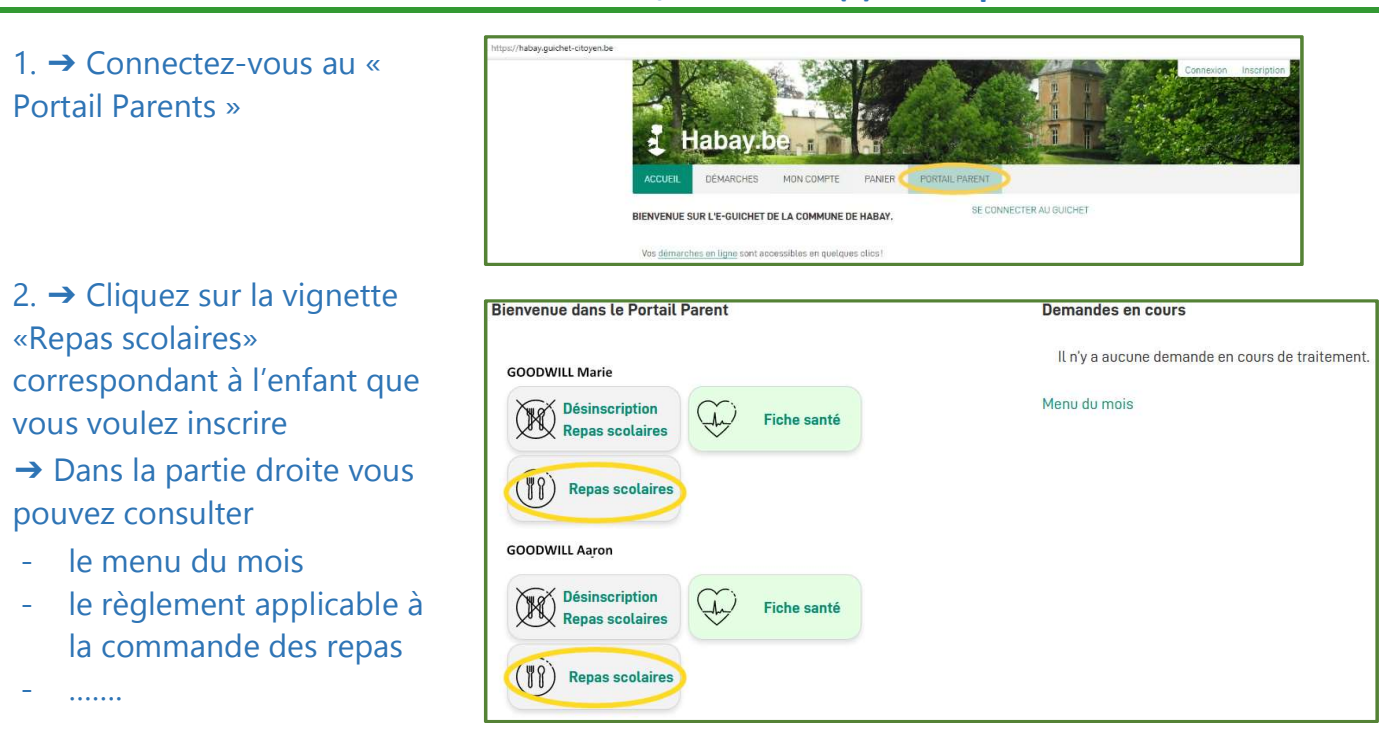

 3. → Sélectionnez le type de repas et les jours pour lesquels vous inscrire votre enfant Ne cochez rien le jour ou vous ne voulez pas inscrire votre enfant. Vous pourrez modifier vos choix jusqu'à la fin des inscriptions du mois en cours.

Vous aurez également la possibilité de désincrire votre enfant jusqu'à 7 jours avant la date du repas.

| as scolaires        |                                                                             |                                                                      |                                                             |                                                         |                |
|---------------------|-----------------------------------------------------------------------------|----------------------------------------------------------------------|-------------------------------------------------------------|---------------------------------------------------------|----------------|
| Sélection des repas | Vous inscrivez goodwill. Marie aux repas scolaires.                         |                                                                      |                                                             |                                                         |                |
|                     | Pour inscrire votre enfant, cl<br>plusieurs dates. Vous pourre:<br>Mai 2023 | iquez sur le type de repas de vi<br>z encore modifier votre choix ji | otre choix. Ne cochez rien<br>usqu'à la fin des inscription | s'il ne doit pas être inscrit pour<br>ns de ce mois-ci. | une ou         |
|                     | Lundi 1                                                                     | Mardi 2                                                              | Mercredi 3                                                  | Jeudi 4                                                 | Vendredi 5     |
|                     | Lundi 8                                                                     | Mardi 9                                                              | Mercredi 10                                                 | Jeudi 11                                                | Vendredi 12    |
|                     | Lundi 15                                                                    | Mardi 16                                                             | Mercredi 17                                                 | Jeudi 18                                                | Vendredi 19    |
|                     | Soupe                                                                       | Soupe                                                                |                                                             |                                                         | Soupe          |
|                     | Repas primaire                                                              | Repas primaire                                                       |                                                             |                                                         | Repas primaire |
|                     | Lundi 22                                                                    | Mardi 23                                                             | Mercredi 24                                                 | Jeudi 25                                                | Vendredi 26    |
|                     | Soupe                                                                       | Soupe                                                                |                                                             | Soupe                                                   | Soupe          |
|                     | Repas primaire                                                              | Repas primaire                                                       |                                                             | Repas primaire                                          | Repas primaire |
|                     | Lundi 29                                                                    | Mardi 30                                                             | Mercredi 31                                                 | Jeudi 1                                                 | Vendredi 2     |
|                     |                                                                             | Soupe                                                                |                                                             |                                                         |                |
|                     |                                                                             | Repas primaire                                                       |                                                             |                                                         |                |
|                     |                                                                             |                                                                      |                                                             |                                                         |                |
|                     | Volider                                                                     |                                                                      |                                                             |                                                         |                |
|                     | Valider                                                                     |                                                                      |                                                             |                                                         |                |

→ Validez

## → Un récapitulatif de vos commandes s'affiche

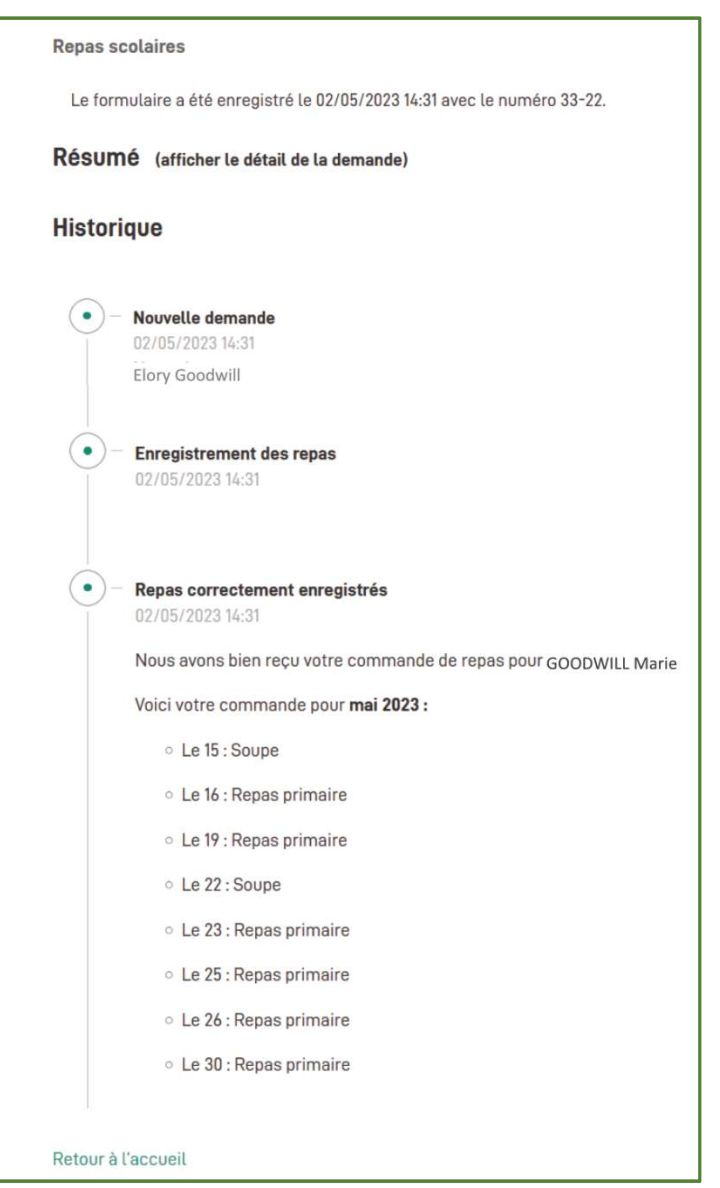

Un mail de confirmation vous est adressé.

→ Faites de même pour vos autres enfants,